## Attachments

- *mSupply* allows you to attach documents to an email.
- To attach a document, simply click the "attach" button. You will be presented with the standard window to find a file.

1/1

- There is no limit to the number of attachments you can add to a email. (Well, actually it's a few thousand. Let us know if this isn't enough.)
- To delete an attachment, click the attachment in the list you want to delete, then click the *delete* button.

Previous: The Web Stocktake module Next: Currencies...

From: https://docs.msupply.org.nz/ - **mSupply documentation wiki** 

Permanent link: https://docs.msupply.org.nz/other\_stuff:email?rev=1484521288

Last update: 2017/01/15 23:01